## Finne maritime tjenester og navigere til dem

Slik finner og navigerer du til en maritim tjeneste fra din gjeldende posisjon:

- 1. Fra skjermbildet Hjem velger du Hvor skal du? > Offshore-tjenester.
- 2. Velg kategorien av maritime tjenester du vil navigere til. Kartplotteren viser en liste over de nærmeste 50 posisjonene og avstanden og peilingen til hver posisjon.
- 3. Velg den maritime tjenesten du vil navigere til. Det vises et skjermbilde med informasjon om den maritime tjenesten du valgte.
- Velg Naviger til > Gå til for å navigere direkte til posisjonen. (Eller velg Rute til for å opprette en spesifikk rute til posisjonen.)
- 5. Følg den fargede linjen på skjermen til bestemmelsesstedet.

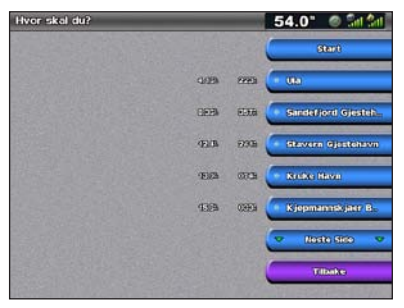

To the second second se

Liste over maritime tjenester

Gå til bestemmelsessted

# Merke et veipunkt

- Slik merker du din gjeldende posisjon som et veipunkt:
- 1. Trykk på **MARK** fra et hvilket som helst skjermbilde.
- 2. Velg **Rediger** for å legge inn et spesifikt navn, symbol, vanndybde, vanntemperatur eller legge til en kommentar.

## Slik oppretter du et nytt veipunkt:

- 1. Fra skjermbildet Hjem velger du Kart > Navigasjonskart.
- 2. Trykk på **vippebryteren** og bruk kartmarkøren (**\carcollectrices**) til å merke av posisjonen du ønsker å lagre som et veipunkt.
- 3. Velg Opprett veipunkt.

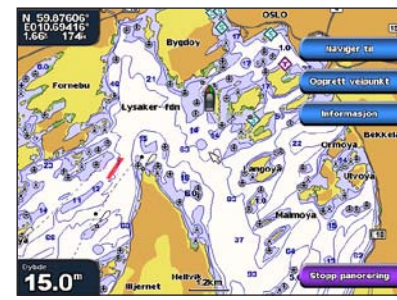

Navigasjonskart

# Navigere til et bestemmelsessted på kartet

- Slik navigerer du til et bestemmelsessted på kartet:
- 1. Fra skjermbildet Hjem velger du Kart > Navigasjonskart.
- 2. Trykk på **vippebryteren**, og bruk kartmarkøren (**i**) til å velge punktet på kartet du vil navigere til.
- 3. Velg Naviger til.
- 4. Velg **Gå til** for å navigere direkte til posisjonen, eller velg **Rute til** for å opprette en bestemt rute til posisjonen.
- 5. Følg den fargede linjen på navigasjonskartet til bestemmelsesstedet.

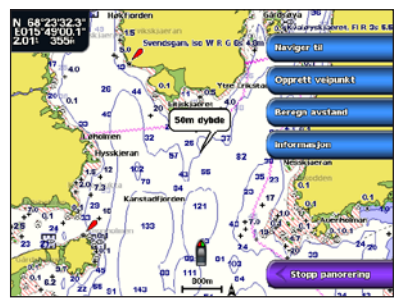

Navigasjonskart

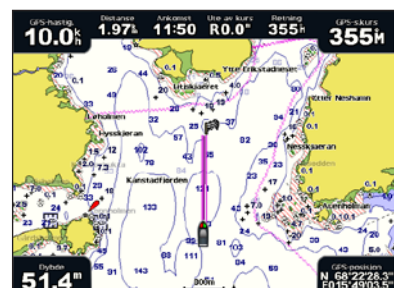

Gå til bestemmelsessted

# Redigere eller slette et veipunkt

### Slik redigerer du et veipunkt:

- 1. Velg Informasjon > Brukerdata > Veipunkter i skjermbildet Hjem.
- 2. Velg veipunktet du vil redigere.
- 3. Velg Se på > Rediger.
- 4. Velg veipunktattributtet du vil endre (Navn, Symbol, Dybde, Vanntemp eller Kommentar).

#### Slik sletter du et veipunkt:

- 1. Velg Informasjon > Brukerdata > Veipunkter i skjermbildet Hjem.
- 2. Velg veipunktet du vil slette.
- 3. Velg Se på > Slett.

# GPSMAP® 4000-serien hurtigveiledning

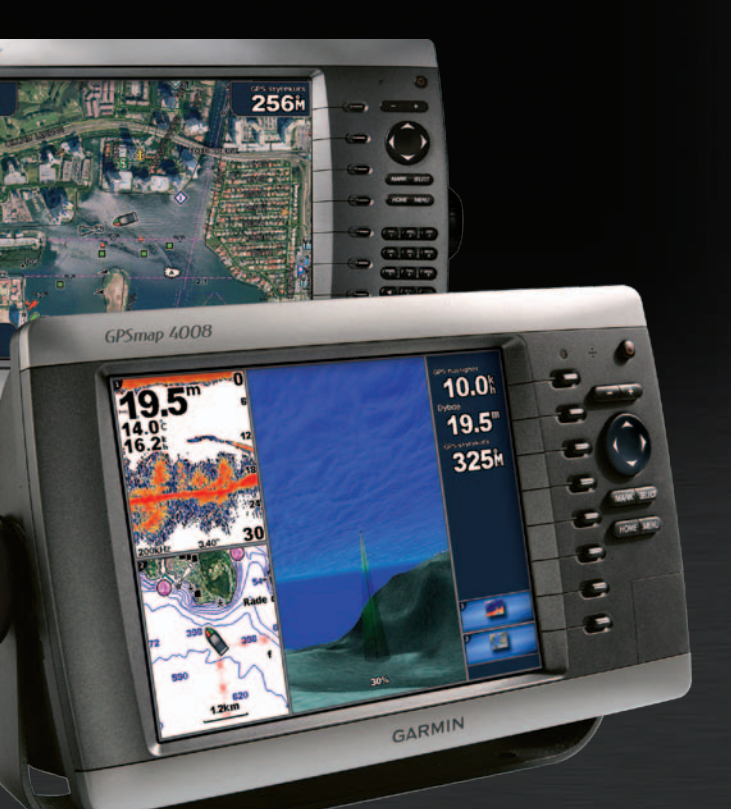

2.5

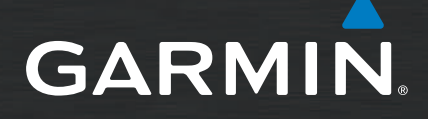

# Slå kartplotteren av og på

# **Bruke MOB-funksjonen**

### Slik slår du på kartplotteren:

- 1. Trykk på og slipp () av/på-knappen.
- 2. Når varselskiermbildet vises, trykker du på SELECT.

### Slik slår du av kartplotteren:

- 1. Trykk på og hold nede 🕛 av/på-knappen.
- 2. Hvis én kartplotter er koblet til, slås enheten av. Hvis flere kartplottere er koblet til, blir du spurt om du vil slå av hele systemet. Velg Ja for å slå av hele nettverket, eller Nei for å sette kartplotteren i dvalemodus.

Slik merker og navigerer du til en posisjon for MOB (mann over bord):

- 1. Trykk på MARK fra et hvilket som helst skjermbilde.
- 2. Velg MOB.
- 3. Følg den fargede linjen på skjermen for å finne punktet der MOB-funksjonen ble aktivert.

#### Slik sletter du en MOB-posisjon:

- 1. Velg Informasjon > Brukerdata > Veipunkter i skjermbildet Hjem.
- 2. Velg den MOB-posisjonen du vil slette. MOB-posisjoner er merket med symbolet
- 3. Velg Se på > Slett.

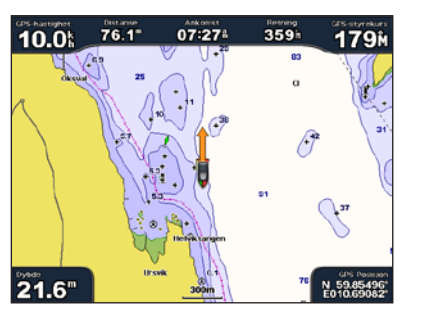

Mann over bord

# Justere bakgrunnsbelysningen og fargemodusen

#### Slik justerer du bakgrunnsbelysningen:

- 1. Når kartplotteren er på, trykker du på og slipper 🕛 av/på-knappen.
- 2. Velg Baklys.
- 3. Velg et alternativ for å justere bakgrunnsbelysningen:
  - Hvis du vil at kartplotteren skal justere bakgrunnsbelysningen automatisk ut fra lysforholdene i omgivelsene, velger du Auto.
  - · Hvis du vil justere bakgrunnsbelysningen manuelt, velger du Opp eller Ned eller bruker vippebryteren.

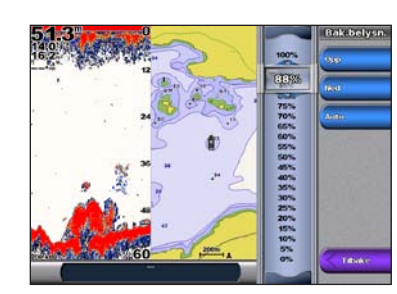

Slik endrer du fargemodus:

- Trykk på og slipp 🕛 av/på-knappen.
- 2. Velg Fargemodus.
- 3. Velg Dagfarger, Nattfarger eller Auto.

# Bruke kombinasjonsskjermbilder

Slik kan du få tilgang til og endre skjermbildekombinasjoner:

- 1. Gjør ett av følgende for å få tilgang til skjermbildet Rediger kombinasjon:
- Trykk på MENU i skjermbildet Kombinasjoner, og velg deretter Endre kombinasjon.
- Fra skjermbildet Hjem velger du Kombinasjoner > Ubrukt kombinasjon (hvis det er tilgjengelig).
- 2. Velg et alternativ for å tilpasse skjermbildet Kombinasjoner. Hvis du har et BlueChart<sup>®</sup> q2 Vision<sup>®</sup> SD-kort eller er koblet til nettverksenheter som ekkolodd og radar, vil flere kombinasjonsskjermalternativer være tilgjengelige.
- Velg Ant. funksj. for å velge antallet kombinasjonsskjermbilder.
- Velg Layout for å endre til vertikal eller horisontal layout.
- Velg Datafelt for å slå datafeltet av eller på.
- Velg et nummerert alternativ, for eksempel 1. Nav. kart eller 2. Ekkolodd i eksempelet nedenfor, for å velge kombinasjonsskjermbildet du vil vise.

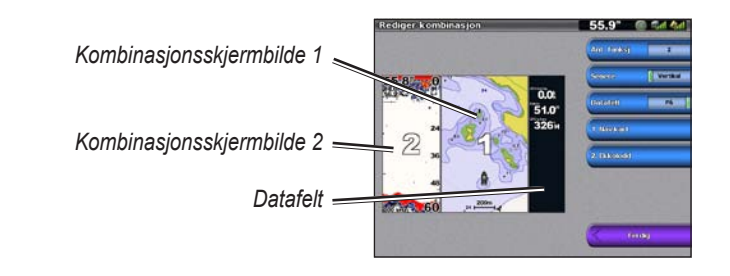

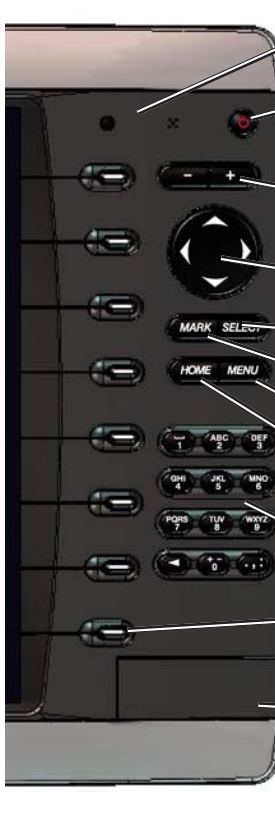

# Tips og snarveier

Gå til www.garmin.com for å få mer dokumentasjon og informasjon.

Garmin<sup>®</sup>, Gamin-logoen, GPSMAP<sup>®</sup>, BlueChart<sup>®</sup> og g2 Vision<sup>®</sup> er varemerker for Garmin Ltd. og datterselskapene, registrert i USA og andre land. Disse varemerkene kan ikke brukes uten uttrykkelig tillatelse fra Garmin.

# Bruke tastaturet i GPSMAP 4000-serien

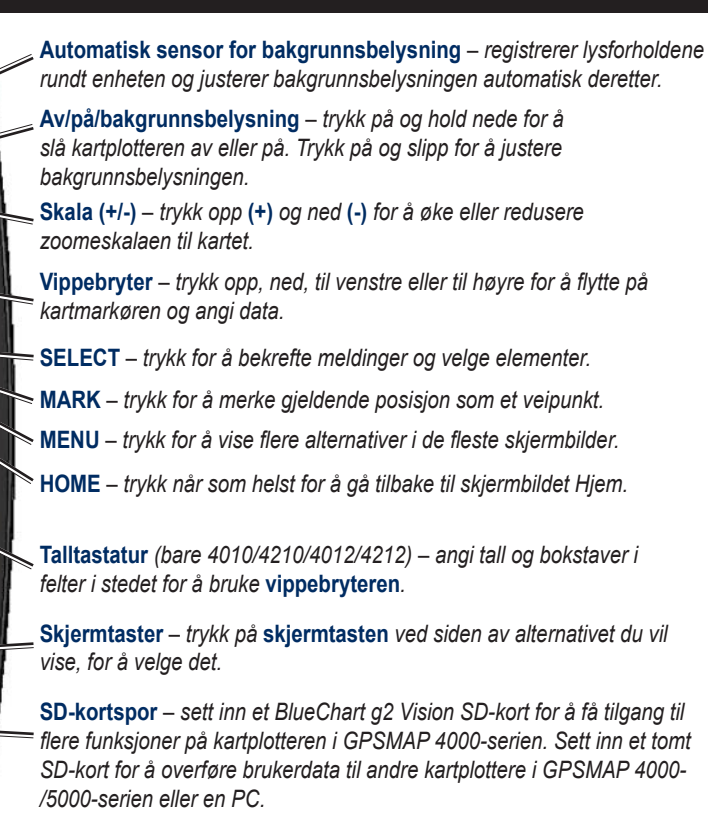

• Trykk på **HOME** fra et hvilket som helst skjermbilde for å gå tilbake til skjermbildet Hjem.

• Trykk på **MENU** fra et av hovedskjermbildene for å få tilgang til avanserte innstillinger.

• Trykk på og slipp 😃 av/på-knappen for å justere bakgrunnsbelysningen og fargemodusen.

Se veiledningen Viktig sikkerhets- og produktinformasjon i produktesken for å lese advarsler angående produktet og annen viktig informasjon.

Trvkt i Taiwan

© 2007-2010 Garmin Ltd. eller datterselskapene

Delenummer 190-00779-58 Rev C